### Test de langue pour une mobilité internationale

#### Etape 1 : se connecter au bureau virtuel

Lien vers le bureau virtuel : https://ebureau.univ-reims.fr/uPortal/render.userLayoutRootNode.uP

- choisir « mes cours / apprentissage des langues »
- cliquer sur « plateforme altissia»

| $\leftrightarrow$ $\rightarrow$ C $($ ebureau.univ-reims.fr/uPortal/render.userLa | outRootNode.uP?uP_sparam=activeTab8activeTab=68uP_root=u3011n11                                                                                                    | Ċ         | \$     | <b>a</b> : |
|-----------------------------------------------------------------------------------|----------------------------------------------------------------------------------------------------|-----------|--------|------------|
| UNIVERSITÉ DE BERNS<br>CRIMINAR MERNIN                                            | Mon con                                                                                                    | pte   Déc | onnexi | ion        |
|                                                                                   | Vous souhaitez apprendre une langue étrangère ? Vous voulez vous améliorer en a<br>ou dans une autre langue ?<br>L'université met à votre disposition une plateforme d'apprentissage des langues<br>PLATEFORME ALTISSIA C<br>Support - Assistance<br>Pour tout problème rencontré vous pouvez déposer un ticket d'assistance C | nglais    |        |            |
|                                                                                   |                                                                                                    |           |        |            |

## Etape 2 : choisir la langue et valider (en bas à droite)

| ← → C a learnaltissia.org/platform/#/change-language |                                     |           | iè 🕁 😩 :    |           |
|------------------------------------------------------|-------------------------------------|-----------|-------------|-----------|
| EXTRA SAFE<br>CH EXTRA<br>Contents                   |                                     |           |             | Aide FR ~ |
| Cr                                                   | éez votre parcours d'apprentissage  |           |             |           |
|                                                      | Choisissez votre langue d'apprentis | sage      |             |           |
|                                                      | allemand                            | anglais   | bulgare     |           |
|                                                      | croate                              | danois    | espagnol    |           |
|                                                      | estonien                            | finnois   | français    |           |
|                                                      | grec                                | hongrois  | italien     |           |
|                                                      | letton                              | lituanien | néerlandais |           |
|                                                      | polonais                            | portugais | roumain     |           |
|                                                      | slovaque                            | slovène   | suédois     |           |

## Etape 3 : choisir un thème et valider

| ← → C ▲ learn.altissia.org/platform/#/need-analysis/themes?studyLg=es_ES                                                                                                    |                                                                                      |                       | ie 🕁 🚨 :  |
|----------------------------------------------------------------------------------------------------|--------------------------------------------------------------------------------------|-----------------------|-----------|
| UNUT LAUTE<br>UNUT ALL DE DESERVICIÓN<br>UNUT ALL DE DESERVICIÓN<br>UNUT ALL DESERVICIÓN<br>UNUT ALL DE DESERVICIÓN<br>UNUT ALL DESERVICIÓN<br>UNUT ALL DESERVI |                                                                                      |                       | Aide FR ~ |
| Cré                                                                                                    | ez votre parcours d'apprentissage                                                    |                       |           |
|                                                                                                    | Sélectionnez votre parcours d'apprentissage<br>Vous pourrez le changer à tout moment |                       |           |
|                                                                                                    | Progresser dans la langue                                                            | Découvrir une culture |           |
|                                                                                                    | Travailler et étudier                                                                | Vie quotidienne       |           |
|                                                                                                    |                                                                                      | VALIDER               |           |
|                                                                                                    |                                                                                      |                       |           |
|                                                                                                    |                                                                                      |                       |           |
|                                                                                                    |                                                                                      |                       |           |

#### Etape 4 : cliquer sur « passer un test de niveau »

| ← → C a learnaltissia.org/platform/#/need-analysis/learner-opinion?studyLg=es_ES                                                                                                    |                                             |
|----------------------------------------------------------------------------------------------------|---------------------------------------------|
| With a start of the start of the start of th | Alde FR ~                                   |
| Créez votre parcours d'apprentissage                                                                                                    |                                             |
| Découvrez votre niveau<br>Passez un test et situez-vous sur l'échelle officielle des niveau<br>PASSER UN TEST DE NIVEAU                                                                                                    | européens (CECRL).<br>JE CONNAIS MON NIVEAU |

Direction des Relations Extérieures et du Développement International

## Etape 5 : rappel des compétences évaluées

| ← → C 🔒 learn.altissia.org/platform/#/language-assessment/introduction?studyLg=es_ES | ie 🕁 🛓 :  |
|--------------------------------------------------------------------------------------|-----------|
|                                                                                      |           |
|                                                                                      | Aide FR 🛩 |
| TEST DE NIVEAU - ESPAGNOL                                                            | ×         |
|                                                                                      |           |
| Test de niveau - espagnol                                                            |           |
| Avant de commencer                                                                   |           |
| <ul> <li>La durée moyenne est de 40 minutes.</li> </ul>                              |           |
| <ul> <li>Votre progression est sauvegardée pendant 15 jours.</li> </ul>              |           |
| Le test est divisé en 4 parties :                                                    |           |
| 1 Grammaire                                                                          |           |
| 2 Vocabulaire                                                                        |           |
| 3 Compréhension orale                                                                |           |
| 4 Compréhension écrite                                                               |           |
|                                                                                      |           |
| JAI COMPRIS                                                                          |           |
|                                                                                      |           |
|                                                                                      |           |
|                                                                                      |           |
|                                                                                      |           |

# Etape 6 : vérifier le son

| ← → C  i learnaltissia.org/platform/#/language-assessment/compatibility/check-sound?studyLg=es_ES |   | 修 ☆ 👗 :   |  |
|---------------------------------------------------------------------------------------------------|---|-----------|--|
|                                                                                                   |   | Aide FR ~ |  |
| TEST DE NIVEAU - ESPAGNOL                                                                         | × |           |  |
|                                                                                                   |   |           |  |
|                                                                                                   |   |           |  |
| Assurez-vous que vos haut-parleurs ou vos écouteurs                                               |   |           |  |
|                                                                                                   |   |           |  |
| ● 0000 <b>40</b> —○                                                                               |   |           |  |
|                                                                                                   |   |           |  |
| CELA NE FONCTIONNE PAS.                                                                           |   |           |  |
|                                                                                                   |   |           |  |
|                                                                                                   |   |           |  |

#### Etape 7 : commencer le test

• La durée du test est limitée à 1h (résultats non pris en compte passé ce délai).

| ← → C                        |                             | 양 ☆ 😩 :   |
|------------------------------|-----------------------------|-----------|
|                              |                             |           |
| Even senseri<br>Band senseri |                             | Alde FR 🗸 |
| TEST DE NIVEAU - ESPAGNOL    |                             | ×         |
|                              |                             |           |
|                              | On continue                 |           |
|                              | 1 Grammaire<br>20 questions |           |
|                              | 2 Vocabulaire               |           |
|                              | 3 Compréhension orale       |           |
|                              | 4 Compréhension écrite      |           |
|                              | ALLONS-Y                    |           |
|                              |                             |           |
|                              |                             |           |

#### Etape 8 : télécharger l'attestation

A la fin du test, vous obtiendrez une attestation nominative du niveau de langue obtenu dans la langue cible.

Vous devrez la téléverser sur la plateforme de candidature en ligne pour une mobilité internationale : <u>https://candidatures-mobilites.univ-reims.fr/</u>